IBM Network Station<sup>™</sup> Family of Thin Clients Access for today, flexibility for tomorrow

Network Station Manager V2R1 Helper Applications, Desktop Themes, and Browser issues

August 30, 1999

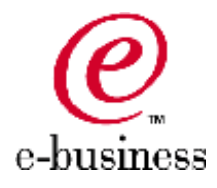

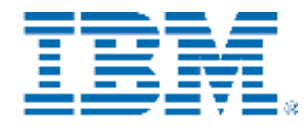

## **Network Station Manager How To**

# **Helper Applications**

# <u>nsm\_wrapper</u> - performs environment variable substitution for applications

Syntax: nsm\_wrapper command [additional\_parameters]

<u>remote\_app</u> - adds a remote machine to allowed xhost list and launches remote application.

Syntax: remote\_app [-window] hostname command [additional\_parameters]

Iaunchnsmv2 - launches V2R1 NSM via Netscape http://config\_server/networkstationv2/admin

Iaunchnsm - Iaunches V1R3 NSM via Netscape http://config\_server/networkstation/admin

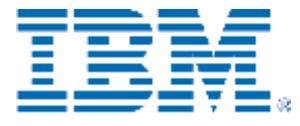

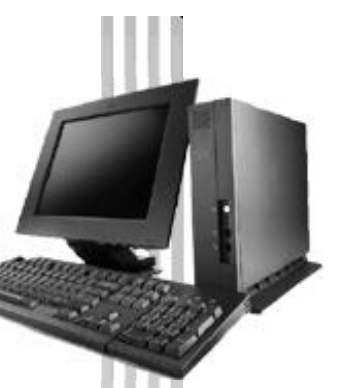

## **Desktop Themes**

Desktop themes set the appearance and feel of the desktop. These are some examples of themes shipped with the Network Station in V2R1.

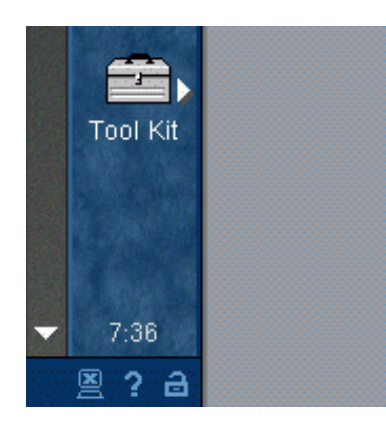

Blue

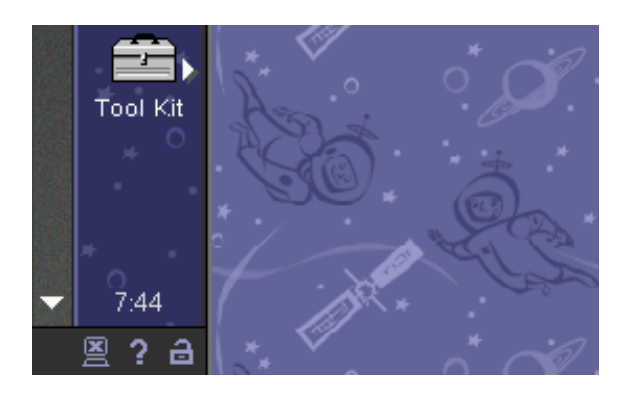

Kids in Space

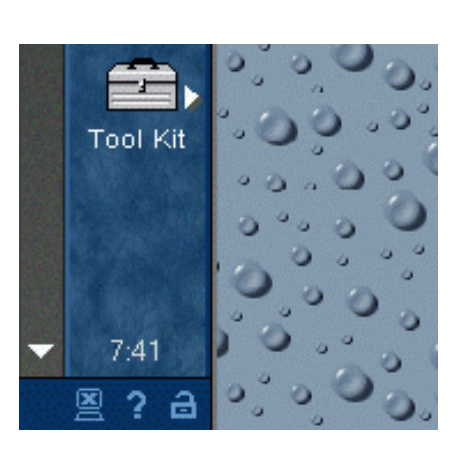

Water Drops

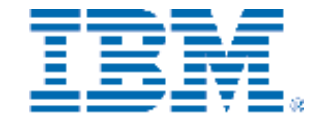

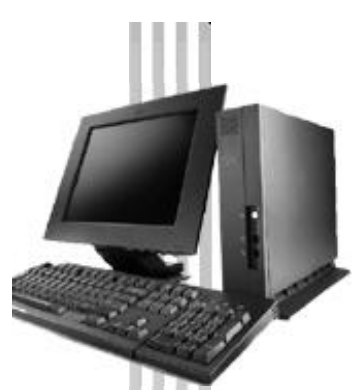

## **Desktop Themes - Shipped**

| Netv               | vork Station Manage                           | r navię                        | gation path:                                          |     |
|--------------------|-----------------------------------------------|--------------------------------|-------------------------------------------------------|-----|
| D                  | esktop                                        |                                |                                                       |     |
| Windo              | <ul> <li>Display<br/>ow appearance</li> </ul> |                                |                                                       |     |
|                    | Desktop theme:                                | C                              | Default (Blue)                                        |     |
|                    |                                               | °                              | Blue Slue                                             |     |
|                    | Icon location:                                | Det                            | Green<br>Khaki<br>Mauve                               | ) 💌 |
|                    | Constrained mode:                             | Det                            | Tan<br>Plum                                           |     |
|                    | Enable desktop pop-up:                        | Det                            | Purple<br>IBM<br>Dark/Light Blue                      |     |
| Launch bar options |                                               | Brick Wall<br>Chain Link Fence |                                                       |     |
|                    | Show memory meter:                            | Defau                          | VVater Drops<br>e Business                            |     |
| -                  | Collapsed:                                    | Defau                          | Lawn<br>Midnight<br>Series 2800                       | 1.0 |
| Fonts              | Font size for icons and m                     | nenus:                         | Network Station<br>Stars in Night Sky<br>Choppy Water |     |

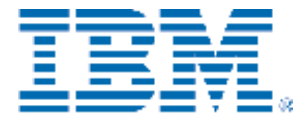

IBM Network Station Family of Thin Clients

## **Desktop Themes - Custom**

To use a custom theme file:

- 1. Place the theme file and any supporting image files in the themes directory.
- 2. Select the custom theme radio button and type theme name as shown below.

Window appearance

Desktop theme:

C Default (Blue)
C Blue
C Custom: mytheme

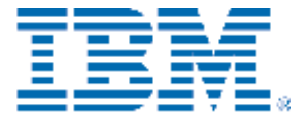

### **Customization of Desktop Themes**

#### Sample Theme file

appbar\_pixmap\_file=default.xpm appbar\_pixmap16\_file=default.xpm toolbar\_pixmap\_file=default.xpm toolbar\_pixmap16\_file=default.xpm toolbar\_image\_file=default.gif

#### background\_pixmap\_file=default\_bk.xpm

active\_caption\_color=#0300cf inactive\_caption\_color=#cccccc inactive\_caption\_foreground\_color=#6666666 inactive\_caption\_foreground\_color=#ffffff appbar\_background\_color=#003366 appbar\_foreground\_color=#6699cc ticker\_background\_color=#003366 ticker\_top\_shadow\_color=#96c9f0 ticker\_bottom\_shadow\_color=#9c9c9c toolbar\_background\_color=#6699cc toolbar\_foreground\_color=#6699cc toolbar\_foreground\_color=#003366 toolbar\_foreground\_color=#003366 toolbar\_foreground\_color=#555555 background\_color=#96c9f0

foreground color=#003366 top shadow color=#dddddd bottom shadow color=#9c9c9c thick top shadow color=#336699 thick bottom shadow color=#003366 window top shadow color=#dddddd window bottom shadow color=#003366 drop shadow color=#696969 disabled color=#666666 sch item backdrop color=#ffff99 content\_background\_color=#ffffff content foreground color=#003366 content top shadow color=#eeeeee content bottom shadow color=#999999 content selection color=#808080 content rule color=#cccccc content shadow thickness=1 shadow thickness=1 window frame color=#000000 visited link color=#ff0000 trough\_color=#6699cc

link\_color=#0000ff active\_link\_color=#ffff00 arm\_color=#6699cc sysicon\_background\_color=#003366 sysicon\_normal\_color=#6699cc sysicon\_highlight\_color=#ffffcc sysicon\_pressed\_color=#33cc00

- 1) Find existing theme file to use as template (/usr/local/nc/registry/desktop/themes)
- 2) Copy and rename file
- 3) Change name and background\_pixmap\_file and any other parameters
- 4) Theme will automatically appear in theme list on next login

## **Network Station Manager "Speed Bumps"**

#### **Microsoft Internet Explorer 5 Backspace Bug**

When deleting text from a text field, the backspace key sometimes causes a navigation back to occur instead of deleting a character. The first occurrence causes the blue progress indicator to return. The second occurrence causes the loading screen to reappear. A Fix should be available from Microsoft.

Microsoft Knowledgebase Number: Q235239

#### **Netscape Window Resizing**

Resizing windows in Netscape causes erratic behavior. Avoid resizing windows where possible, particularly while loads are in progress.

#### Netscape 4.04 JavaScript Errors

There are numerous JavaScript errors associated with this unsupported version of the browser. Common ones include the following:

- Desktop -> Launch Bar failing to complete loading This is especially common.
- Cannot convert window.height to an integer
- Error messages bring up an alert box instead of displaying them in the status bar and logging them in the JavaScript Console.

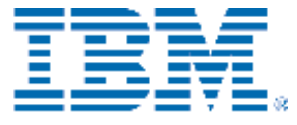